## **HOW DO I:** ADD A COMPANY ENTITY TO MY ACCOUNT?

Click the 'Go to Add Entity' button from your SBS for Organizations Home Page

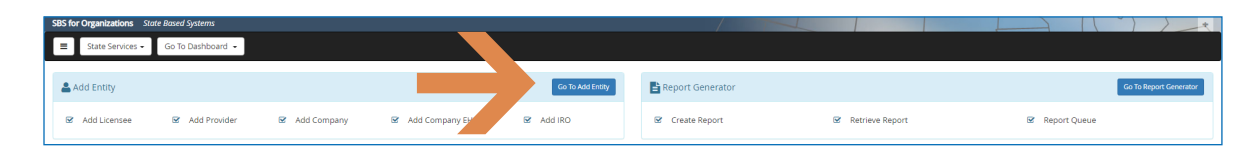

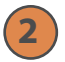

1

## Select 'Company' from the Type drop down and input required fields

Complete the Jurisdiction and PIN fields which are required. The Company PIN is located on the company summary page and can be retrieved from someone who already has access to the Company Summary Page. Once you've completed the Jurisdiction and PIN fields, FEIN or NAIC CoCode is required. Click 'Add to Cart' which will populate the company into the bottom table.

Add multiple companies to your cart if you wish to upload several entities at one time. Click 'Next.'

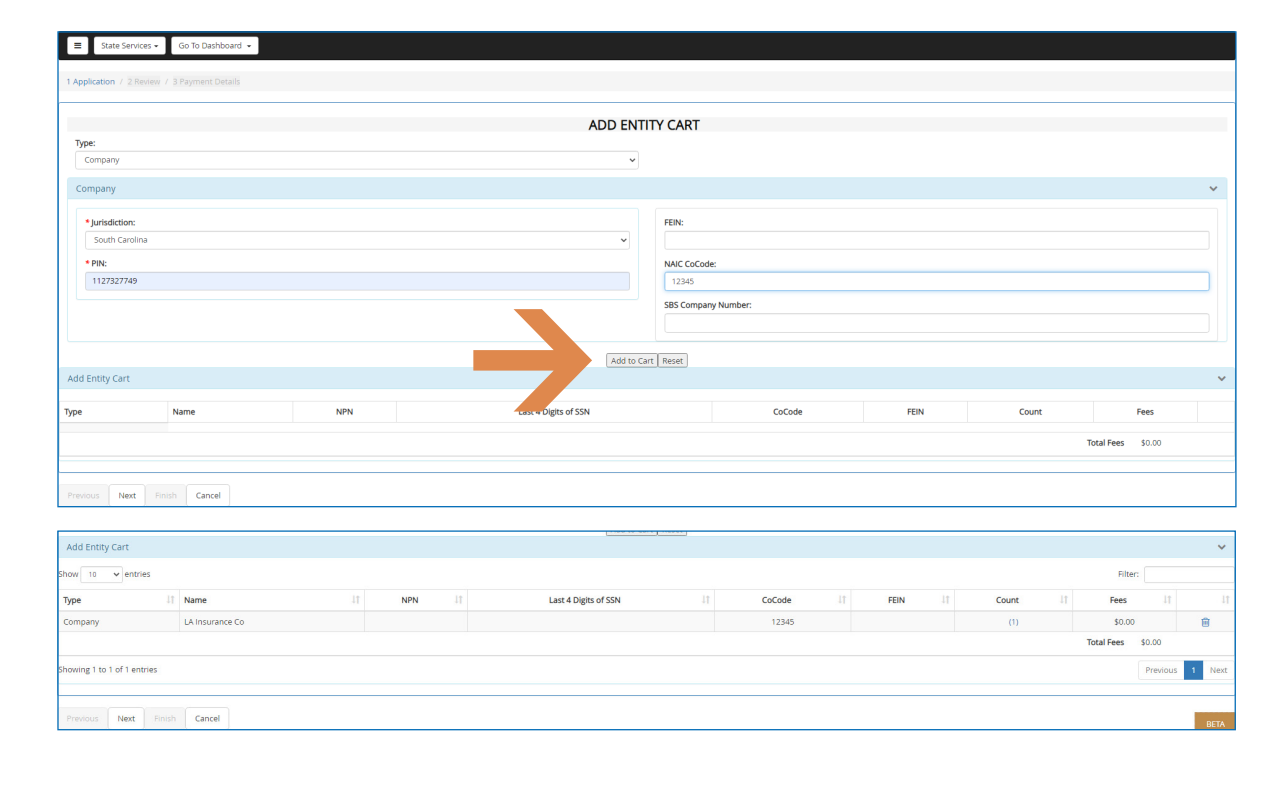

NEED HELP? CONTACT THE SBS HELP DESK • SBSHELP@NAIC.ORG • 816-783-8990

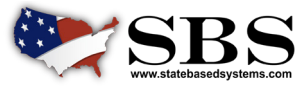

NAIC NATIONAL ASSOCIATION OF INSURANCE COMMISSIONERS

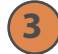

## **Review added entity/entities**

Review added entity/entities and click 'Next.'

| E State Services • Go To Dashboard •                                                                                                    |                     |             |      |              |                 |  |  |  |
|----------------------------------------------------------------------------------------------------|---------------------|-------------|------|--------------|-----------------|--|--|--|
| 1 Application / 2 Review / 3 Payment Details                                                                                                    |                     |             |      |              |                 |  |  |  |
| Resse review the new entities you selected for addition to your Managed account, click "Previous" to Edit or click "Cancel" to return to the home page. |                     |             |      |              |                 |  |  |  |
| Company                                                                                                    |                     |             |      |              |                 |  |  |  |
| Jurisdiction                                                                                                    | SBS Company Number  | NAIC CoCode | FEIN | Company Type | Company Name    |  |  |  |
| South Carolina                                                                                                    | 4000191657          | 12345       |      | Health       | LA Insurance Co |  |  |  |
|                                                                                                    | Grand Total: \$0.00 |             |      |              |                 |  |  |  |
|                                                                                                    |                     |             |      |              |                 |  |  |  |
| Previous Next Princh Cancel                                                                                                    |                     |             |      |              |                 |  |  |  |

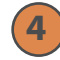

## **Confirmation screen**

The confirmation screen provides summary information for the entities added. This page can be printed using the 'Print this receipt' button. This information is also sent to you via email. Go to the Company Dashboard to see your added company/companies.

| ■ State Services 	Go To Dashboard                                                                                                    |                                                          |                     |                    |  |  |  |  |
|----------------------------------------------------------------------------------------------------|----------------------------------------------------------|---------------------|--------------------|--|--|--|--|
| • You have successfully added one or more entities to your account! A confirmation email containing the summary information below is being sent to you.                                                                                                    |                                                          |                     |                    |  |  |  |  |
| Thank you for using NAIC's State Based Systems (SBS). For information ab                                                                                                    | ut other services offered through SBS, visit: www.stateh | basedsystems com.   | Print this receipt |  |  |  |  |
| nen you or dang renes state based systems (sasp ror mormation da                                                                                                    | at other services offered all objects, this interstated  | and a second second |                    |  |  |  |  |
| Payment Information                                                                                                    |                                                          |                     |                    |  |  |  |  |
| Transaction Type: Add Entity                                                                                                    | Transaction Date: 12/07/2020                             | Amount Paid: \$0.00 |                    |  |  |  |  |
| Go To Company Dashboard                                                                                                    |                                                          |                     |                    |  |  |  |  |
| Note: All fees will appear as a charge from NAIC State Based Systems on your monthly credit card statement.                                                                                                    |                                                          |                     |                    |  |  |  |  |
| f you have questions regarding your transaction:                                                                                                    |                                                          |                     |                    |  |  |  |  |
| Call the SBS Help Desk at 816-783-8990 between the hours 8:00 a.m5:00 p.m. (CT) Monday-Friday (except holidays) Send an email anytime to stothelp@maic.org. if the email message is send to the Help Desk outside the time above, it will be answered the next business day. |                                                          |                     |                    |  |  |  |  |

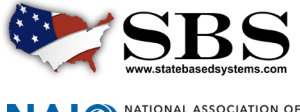